# MOTOTRBO短消息(数传)模块

# 使用说明

(VERSION:3.01)

2021年1月1日最后更新 文档编号 20011

#### 历史更新记录

| 日期         | 作者 | 版本号   | 描述                   | 检查人员 |
|------------|----|-------|----------------------|------|
| 2020-09-25 |    | V3.00 | 硬件:V3 版本 PCB         |      |
|            |    |       | 软件:重新优化              |      |
| 2021-01-01 |    | V3.01 | 修正: 文本消息 ACK 问题      |      |
|            |    |       | 修正:工作模式保存问题          |      |
|            |    |       | 增加:BOOTLOAD 方便通过串口升级 |      |
|            |    |       |                      |      |
|            |    |       |                      |      |
|            |    |       |                      |      |
|            |    |       |                      |      |
|            |    |       |                      |      |
|            |    |       |                      |      |
|            |    |       |                      |      |
|            |    |       |                      |      |
|            |    |       |                      |      |
|            |    |       |                      |      |
|            |    |       |                      |      |

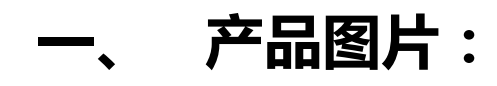

#### 1. MOTOTRBO2COM 短消息(数传)模块

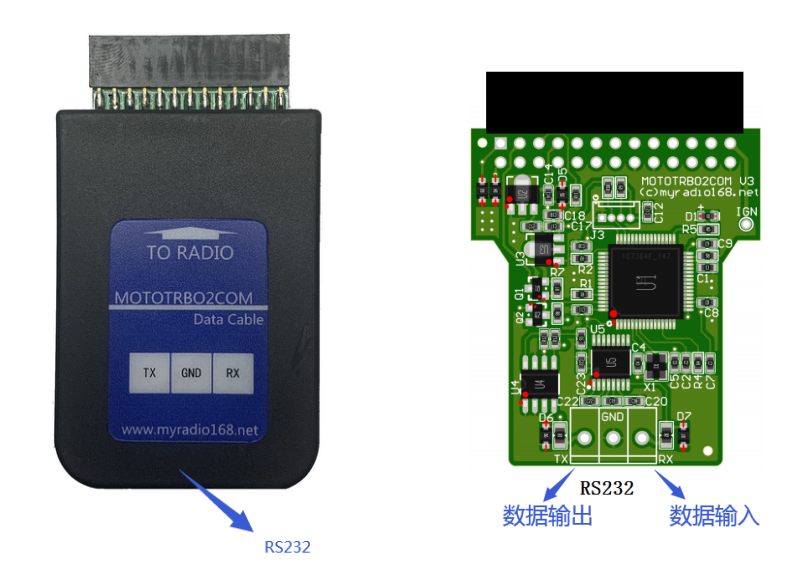

#### 2.MOTOTRBO2NET 短消息(数传)模块

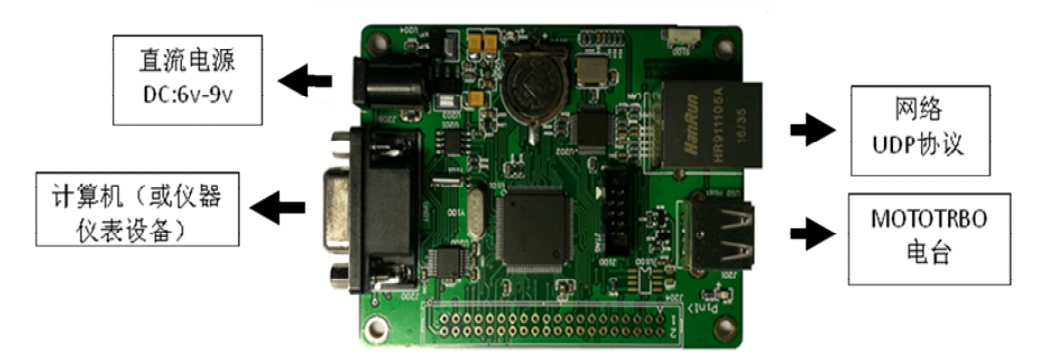

#### 2.1 电台连接示意图

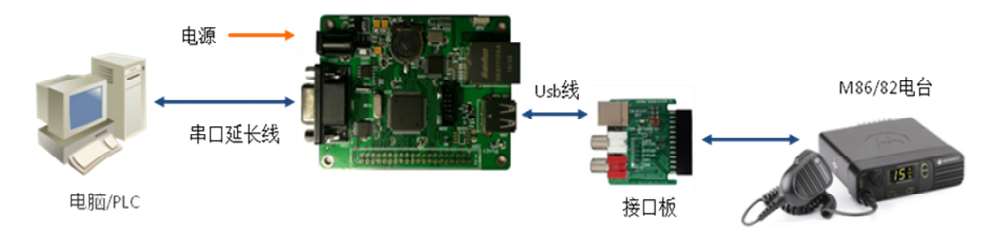

# 二、 接口:

- 1. RS232 串口: 速率 9600、19200、115200bps 数据位 8 位 停止位 1 位 校验无
- 2. 网口:10M UDP 协议(MOTOTRBO2NET)
- 3. 供电: DC 6-12V (模块由电台供电)
- 4. USB : USBHost

### 三、 功能:

本模块具有 2 个工作模式, 文本短消息模式和 XCMP 协议模式:

- 文本短消息模式:用串口、网络(UDP协议)通过MOTOTRBO 车载电台(Xir M82系列、M86系列)收发文本消息,并通过AT指令控制或读取对讲机状态,适合远程监控、遥测行业。
- 2. XCMP协议模式:通过串口,利用 MOTOTRBO XCMP协议控制电台各项功能。

### 四、 进入 NonIP 模式方法 ( 仅 MOTOTRBO2NET )

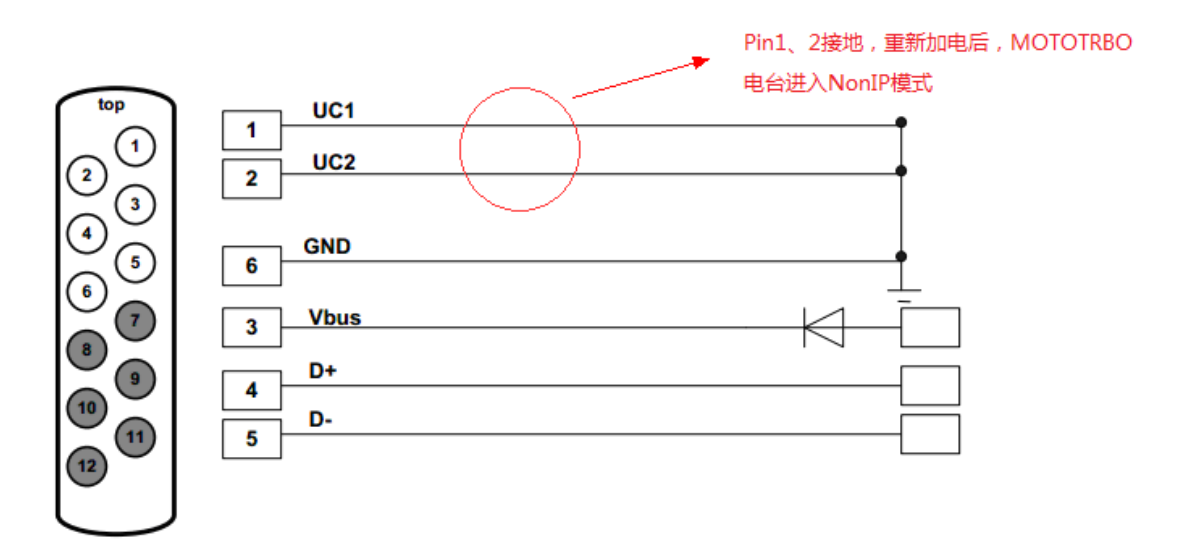

#### 【 手持电台线缆 】

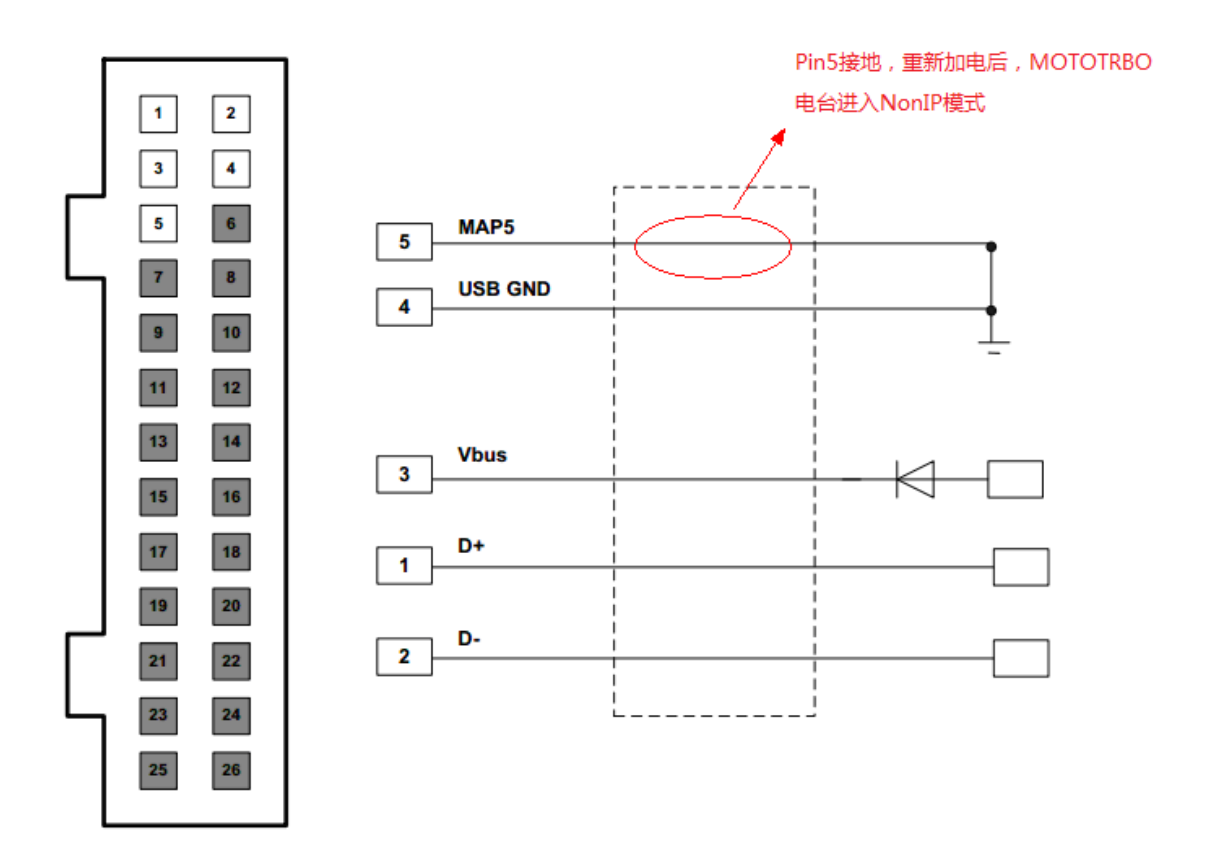

【 车载电台线缆 】

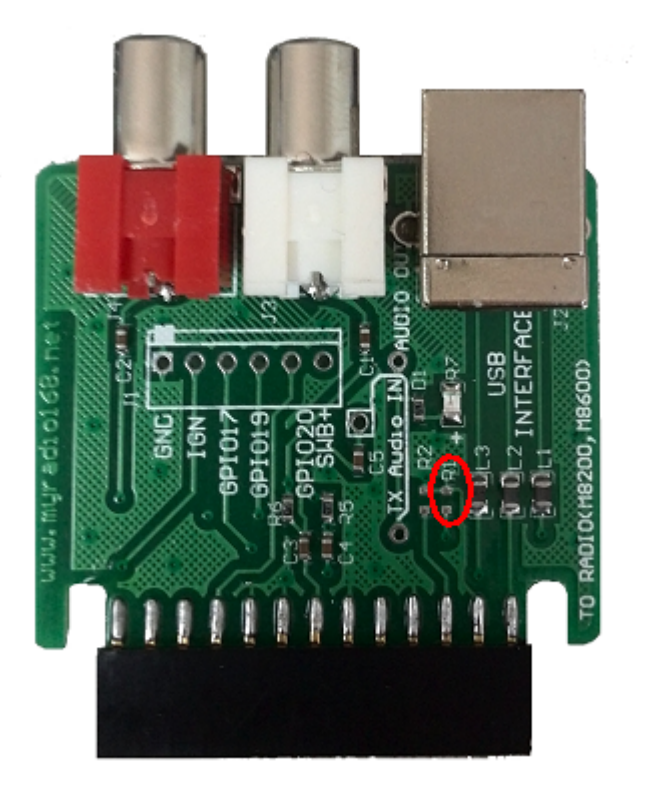

[接口板1跳线]

使用 M82××, M86××接口板进入 NonIP 模式方法: R1 焊接 0 欧姆电阻

# 五、 电台配置说明:

🔿 常规

MOTOTRBO2COM、MOTOTRBO2NET 短消息模块适合 MOTOTRBO Xir P82/ M82/P86/M86 系列电台。使用接口板前需要配置电台参数。

1. 电台配置:附件→电缆类型→数据附件

| ◇ 常规            |              |  |
|-----------------|--------------|--|
| 音量控制            | $\checkmark$ |  |
| 点火感应            | 开/关或点火开关     |  |
| 点火感应自动关机计时器(分钟) | 0            |  |
| 模拟附件麦克风增益(dB)   | -7           |  |
| 数字附件麦克风增益(dB)   | -3 0 ~ 840   |  |
| RX音频类型          | - 已过海降噪 - 1  |  |
| 数据恢复信道区域        | 无            |  |
| 数据恢复信道          | 已选择          |  |
| 去除抖动持续时间(室秒)    | 100          |  |
| 电缆类型            | 后数据附件        |  |

【 车载电台 】

| 15   |
|------|
| 16   |
| 0    |
| 数据附件 |
|      |

【手持电台】

 关闭设备电源,插上特制电缆后重新打开电台电源,电台进入 Non-IP 模式。若需要对电台写频,请先关闭电台电源,拔下特制电缆并更换写 频线,打开电台电源后再用 MOTOTRBO CPS 软件读写频。

3. 模块有 2 个指示灯,一个是电源指示灯,另一个是状态指示灯。模块正

常上电后电源指示灯常亮。状态指示灯每个周期闪烁 1 次,当电台 USB 接口正常插入并初始化完成后每个周期显示 2 次。可以通过状态指示灯 显示频率了解模块是否初始化成功。

### 六、 工作模式说明:

若模块工作模式为:'文本短消息模式'下(如果不是,输入指令AT&BD0) 任意输入消息即可将该消息发送到指定ID的用户。

- 'ASSCII 码'模式: 文本消息长度最大为 45 字节
- '16 进制'模式:文本消息长度最大为 94 字节(该模式下发消息
   到电台,电台显示乱码)

■ 模块与对讲机互通:

若电台配置参数 CAI ID=12、CAI GROUP ID=225

则模块参数: CAI ID=12、CAI GROUP ID=225, 端口=4007

■ 模块发与模块互通:

若电台配置参数 CAI ID=12、CAI GROUP ID=225

则模块参数: CAI ID=12、CAI GROUP ID=225, 端口=4066

■ 模块与 IP 设备(电脑)互通:

若 IP 设备配置参数 CAI ID=12、CAI GROUP ID=225 则模块参数: CAI ID=13、CAI GROUP ID=225,端口=4066

# 七、 AT 指令:

### 1. 工作模式指令

### a). 查看当前配置

指令:AT&R

#### 返回数据如下图:

| Option Board                                                                                                    |
|----------------------------------------------------------------------------------------------------|
| VERSION NO. : 0. 1                                                                                                    |
| COMPORT Setting                                                                                                    |
| COMPORT BAUDRATE (AT&SO)=115200bps                                                                                                    |
| Mototrbo Setting                                                                                                    |
| WORK MODE (AT&BD)=2<br>OUTPUT MODE (AT&BO)=0<br>MESSAGE FUNC (AT&BF)=1<br>MESSAGE ACK (AT&BA)=1<br>MSG PORT (AT&BX)=4007<br>CAI ID (AT&BC)=12<br>CAI GROUP ID (AT&BG)=225<br>MESSAGE DESTINATION (AT&BE)=0<br>DES USER ID (AT&BU)=1000 |
| Network Setting                                                                                                    |
| MAC=00:08:12:83:B8:E1<br>Lo IP (AT&N1):192.168.1.200<br>Re IP (AT&N2):192.168.1.100<br>Gateway (AT&N3):192.168.1.1<br>NetMask (AT&N4):255.255.255.0<br>Lo Port (AT&P) :9001<br>Re Port (AT&E) :9001<br>DHCP=DISABLE                    |
| AUTHORIZATION                                                                                                    |
| DEVICE ID:=00000001<br>MACHINE CODE=23B91D40<br>LICENSE=0K                                                                                                    |

#### b). 查看机器码

指令: AT&M

#### 返回数据如下图:

MACHINE CODE=7E703159

.

#### c). 设备授权

指令: AT&Lnnnnnnn (n : 输入参数)

举例:您的授权码是12345678,则输入:AT&L12345678

授权成功返回数据如下图:

LICENSE=OK 授权失败返回数据如下图:

.

为了保护版权,购买的模块需要进行注册(输入授权码)

#### d). 工作模式选择

LICENSE=ERROR

指令: AT&BDn (n: 输入参数)

n=0 文本短消息模式

n=1 XCMP 协议模式1(串口、网口输出16进制 XCMP 数据)

n=2 XCMP 协议模式 2(串口输出文本 XCMP 数据、网口输出 16 进制 XCMP 数据)

举例:若配置接口板为文本短消息模式,输入 AT&BD0 指令(工作模式 ) 断电保存)。

#### 文本短消息模式:

文本短消息模式:串口(网络)不输出任何电台协议数据,除电台控制指 令外,所有数据将作为短消息发送(请先配置短消息接收用户等参数)

XCMP 协议模式1:

控制板上电初始化结束输出 16 进制数据如下图:

80 OE 00 OE 00 00 03 E8 84 00 04 00 00 04 01 B4 1C 02 20 01 03 00 🔺 00 00 00 00

XCMP 协议模式 2:

控制板上电初始化结束输出文本数据如下图:

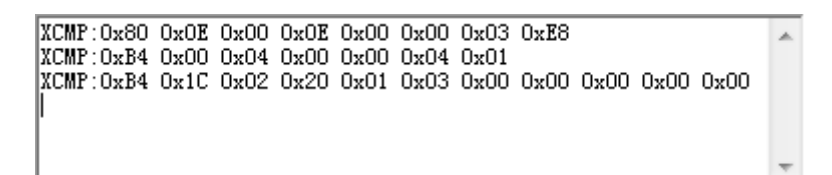

(在 XCMP 协议模式下,串口、网口输出 XCMP 交互数据, XCMP 协议 请详见 MOTOTRBO ADK 手册)

#### e). 设置 CAI ID 参数

指令: AT&BCnnn (nnn : 输入参数 设置范围 : 1-255 默认 : 12)

举例:若设置 CAI=12,输入 AT&BC12 指令(该指令断电保存)

#### f). 设置 CAI GROUP ID 参数

指令: AT&BGnnn (nnn :输入参数 设置范围 :1-255 默认 :225) 举例:设置 GROUP CAI=225,输入 AT&BG225 指令(该指令断电保存)

#### g). 设置文本消息发送至个人 OR 组

指令: AT&BEn (n: 输入参数 , 加电默认 : 0)

N=0 发送至个人

n=1 发送至组

举例:若配置接口板将文本消息发送到组用户,输入AT&BE1 指令。 组 ID 或个人 ID 由 AT&BU 指令指定。(该指令断电保存)

#### h). 设置接收短消息的用户 ID 或组 ID

指令: AT&BUnnnnnn (nnnnnn : 输入参数范围 : 7 位数 默认 : 1) 举例:若将短消息发送到 ID: 1000 的用户, 输入 AT&BU1000 指令。 (该指令断电保存)

#### i). 文本消息输出模式

指令: AT&BOn (n: 输入参数 设置范围:0,1,2,3)

n=0 ASSCII 格式,短消息发送接收最多45字节(网络不支持)

n=1 16进制格式,短消息发送接收最多94字节(网络不支持)

n=2 ASSCII 格式 ( 仅数据 ), 短消息发送接收最多 45 字节

n=3 16进制格式(仅数据),短消息发送接收最多94字节

举例:若消息以ASSCII 码文本输出,输入AT&BOO(该指令断电保存)

16 进制格式: uuuuppnnm....m

uuuu: 4字节用户 ID

#### pp : 2字节端口号

nn : 2字节文本长度

m : 接收文本消息

.....

.....

.

举例:远端发送文本:12345678,接收输出如下

OD OO OO O1 OF E2 OO O8 31 32 33 34 35 36 37 38

0x0D 0x00 0x00 0x01: ID 为 '1' 的用户发送数据

0x0F 0XE2:发送端口为 4066

0x08 0x08:数据长度为8

0x31 0x32 0x33 0x34 0x35 0x36 0x37 0x38:数据'12345678'

ASSCII 格式:数据,发送 ID,发送端口(,为分隔符)

举例:远端发送文本:12345678,接收输出如下

MESSAGE MODE=0 12345678, 1, 4066

12345678:数据'12345678'

1: ID 为 '1' 的用户发送数据

4066:发送端口为 4066

#### ASSCII 格式 (仅数据): 数据

举例:远端发送文本:12345678,接收输出如下

MESSAGE MODE=2 12345678 12345678:数据'12345678'

#### 16 进制格式 ( 仅数据 ):

举例:远端发送文本:12345678,接收输出如下

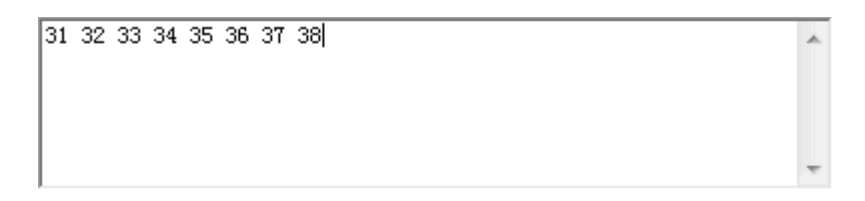

0x31 0x32 0x33 0x34 0x35 0x36 0x37 0x38:数据'12345678'

#### j).文本消息发送模式

指令: AT&BFn (n: 输入参数 设置范围:1,2,3)

- n=1 SINGLE\_DATA\_UNIT
- n=2 PRIORITY\_DATA\_UNIT
- n=3 IMMEDIATE\_DATA\_UNIT

(详见 MOTOTRBO ADK 文档)

举例:若消息发送模式为 IMMEDIATE\_DATA,输入 AT&BF3 (该指令断

电保存)

#### k). 文本消息发送确认

指令: AT&BAn (n: 输入参数 设置范围: 0, 1)

- n=0 发送的短消息不需要接收方确认
- n=1 发送的短消息需要接收方发送确认
- 举例:若消息发送需要确认信息,输入 AT&BA1(该指令断电保存)

#### I). 文本消息发送端口

指令: AT&BXnnnn (nnnn : 输入参数 设置范围 : 1-9999 默认 : 4066) 举例 : 若指定文本消息通过 4007 端口发送,输入 AT&BX4007 ( 该指令断 电保存 )

#### m). 本机 IP 地址设定

指令: AT&N1xxx.xxx.xxx.xxx

设置控制板本机 IP 地址,例如要设置控制板本机 IP 为 192.168.1.234,则 输入 AT 指令: AT&N1192.168.1.234

#### n). 远程 IP 地址设定

指令: AT&N2xxx.xxx.xxx.xxx

远程(IP)配置,例如需要和 IP 为 192.168.1. 222 的设备联动,则输入 AT 指令: AT&N2192.168.1.222

#### o). 本机网关地址设定

指令: AT&N3xxx.xxx.xxx.xxx

设置控制板 (ID),例如控制板 IP 为 192.168.1.1 则输入 AT 指令:

AT&N3192.168.1.1

#### p). 网络本地端口设定

指令: AT& Pnnnnn (nnnn : 输入参数 设置范围 : 1-65535 默认 : 8000) 举例 : 若指定网络端口 8001,输入 AT&P8001 (该指令断电保存,输入 后模块将复位)

#### q). 网络远程端口设定

指令: AT&Ennnnn (nnnnn :输入参数 设置范围 :1-65535 默认 :8000) 举例 : 若指定网络端口 8001,输入 AT&E8001 (该指令断电保存,输入后 模块将复位)

#### r). 软复位请求

指令: AT&T

#### s). 串口速率设定

指令: AT&Sn (n: 输入参数 设置范围: 0, 1)

- n=0 串口速率为 115200bps
- n=1 串口速率为 19200bps
- n=2 串口速率为 9600bps
- 举例:若设定串口速率为115200bps,输入AT&S0(该指令断电保存)

### 2. 功能指令

#### a). 电台电子串号

指令: AT&BS

| RADIOSN=03 | * |
|------------|---|
|            |   |
|            | - |

### b). 电台 ID 号

指令: AT&BI

| RADIOID=1000 | * |
|--------------|---|
|              |   |
|              | - |

### c). 电台 RSSI 场强值

指令: AT&BW

| RSSI=128dBm | ~ |
|-------------|---|
|             |   |
|             |   |

#### d). XCMP 版本号

指令: AT&BV

XCMP VER=4000004

۸

#### e). 调整电台信道

指令: AT&BHnn (nn: 输入参数 设置范围: 2 位数, '+', '-')

nn=+ 信道号加1 , (命令:AT&BH+)

nn=- 信道号减1,(命令:AT&BH-)

nn:信道号,(命令:AT&HC3 表示对讲机转到3信道)

#### f). 调整电台功率

- 指令: AT&BPn (n: 输入参数 设置范围: 0, 1)
- n=0 电台低功率
- n=1 电台高功率

### 3. 返回状态

#### a). 短消息发送成功

指令: AT&BK

# 八、 XCMP 指令:

模块工作模式为:'XCMP 协议模式'下输入 XCMP 命令,即可控制电台各

项功能。

举例:控制电台发出指定 TONE 音调,输入16进制数据如下

0x04 0x09 0x01 0x00 0x14 0x00

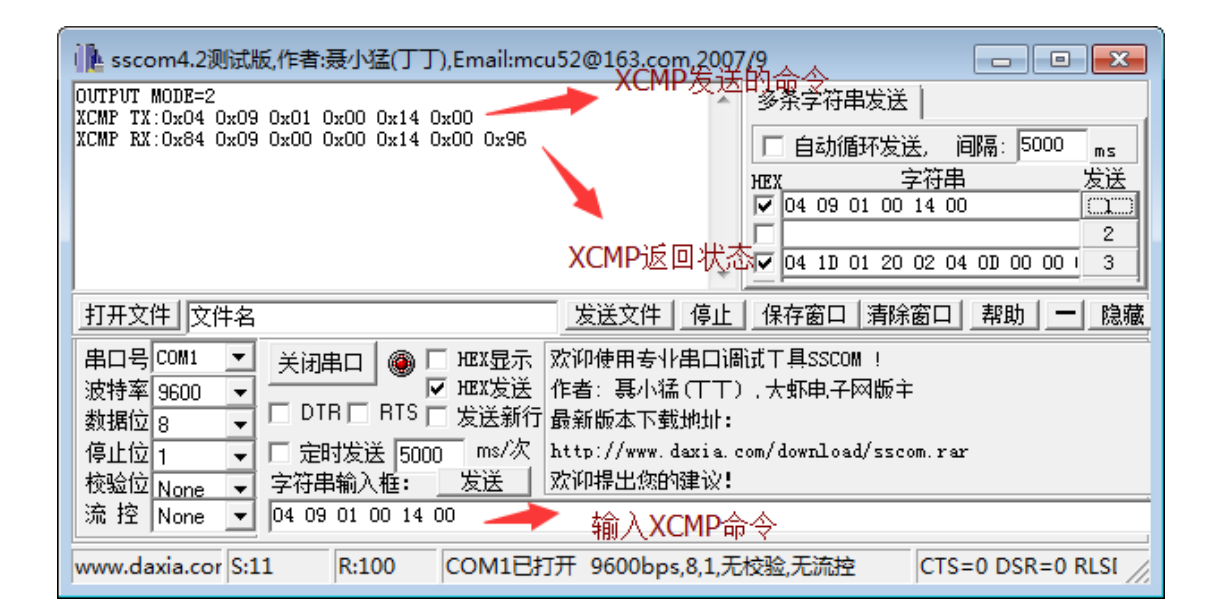

# 九、 WEB 配置界面(MOTOTRBO2NET)

以上所有参数可以通过访问本地 IP 地址,通过配置页面进行参数设定(默认 IP:

192.168.1.200)

| MOTOTRBO Data Term 🗙        | the second second |          |
|-----------------------------|-------------------|----------|
| ← → C ③ 不安全   192.168.1.200 |                   | ☆ 🗈 :    |
|                             |                   | <u>^</u> |
|                             |                   |          |
| OptionBoard Configuration:  |                   |          |
| Version:                    | 0.1               |          |
| Device ID:                  | 00000001          |          |
| Machine Code:               | 23B91D40          |          |
| Licence Code:               | C7E34E91          |          |
| Uart Baud:                  | 115200bps •       |          |
| Network Configuration:      |                   |          |
| MAC address:                | 00:08:12:83:B8:E1 |          |
| Local IP:                   | 192.168.1.200     |          |
| Local Port:                 | 9001              |          |
| Remote IP:                  | 192.168.1.100     |          |
| Remote Port:                | 9001              | -        |

# 附录一:网络配置(MOTOTRBO2NET)

例如:将 MOTOTRBO2NET 的 IP 地址设置为 10.10.1.123, 端口:8000, 远 程电脑的 IP 地址 10.10.1.111, 如图配置:

| ACCENT OBTICITIES                                                                                           | THEE                                                                                                    | ALCON .                                                   | 202                      | 32-3-12-14                                   | 小工員 |
|----------------------------------------------------------------------------------------------------|----------------------------------------------------------------------------------------------------|-----------------------------------------------------------|--------------------------|----------------------------------------------|-----|
|                                                                                                    |                                                                                                    |                                                           |                          |                                              |     |
| MOTOT                                                                                                    | <br>RBO2COM Ор                                                                                                    | tionBo:                                                   | ard .                    | -                                            |     |
| <br>1000-0_0                                                                                                |                                                                                                    |                                                           |                          | <u>.                                    </u> |     |
| VER-3.0                                                                                                    |                                                                                                    |                                                           |                          | -                                            |     |
|                                                                                                    | RADIO Set                                                                                                    | ting                                                      |                          |                                              |     |
| MESSAGE MO<br>MESSAGE FU<br>MESSAGE AC<br>SEND MSG P<br>CAI ID (AT&<br>CAI GROUP<br>MESSAGE DE<br>SEND USER | E (A1&D)=0<br>DE (AT&D)=2<br>NC (AT&F)=1<br>K (AT&A)=0<br>ORT (AT&X)=<br>C)=12<br>ID (AT&G)=2<br>STINATION (<br>ID (AT&U)=1 | 4007<br>25<br>AT&E)=(<br>000                              | )                        |                                              |     |
|                                                                                                    | COMPORT Se                                                                                                    | tting                                                     |                          | -                                            |     |
| COMPORT BA                                                                                                  | UDRATE (AT&                                                                                                    | Y)=0(1)                                                   | 15200Ър                  | <br>(s)                                      |     |
|                                                                                                    | Network Se                                                                                                    | tting                                                     |                          |                                              |     |
| Local IP<br>Remote IP<br>Gateway<br>NetMask<br>Local Port                                                   | (AT&N1):10<br>(AT&N2):10<br>(AT&N3):10<br>(AT&N4):25<br>(AT&Q):80                                                           | . 10. 1. 1<br>. 10. 1. 1<br>. 10. 1. 1<br>5. 255. 2<br>00 | 123<br>111<br>1<br>255.0 |                                              |     |
| <br>                                                                                                    | AUTHORIZA                                                                                                    | TION                                                      |                          |                                              |     |
|                                                                                                    |                                                                                                    |                                                           |                          | -                                            |     |

#### 电脑网络设置:

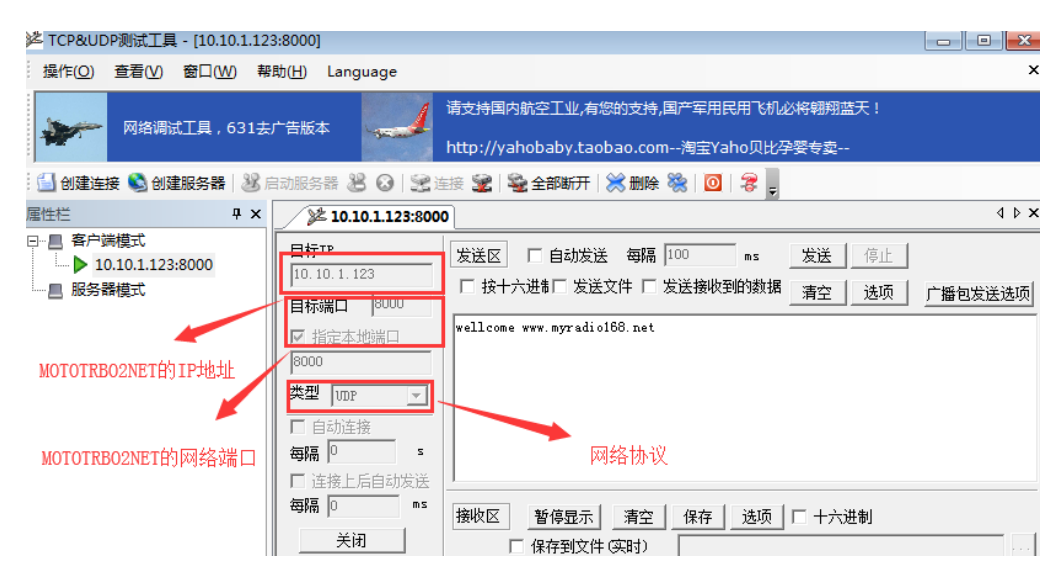

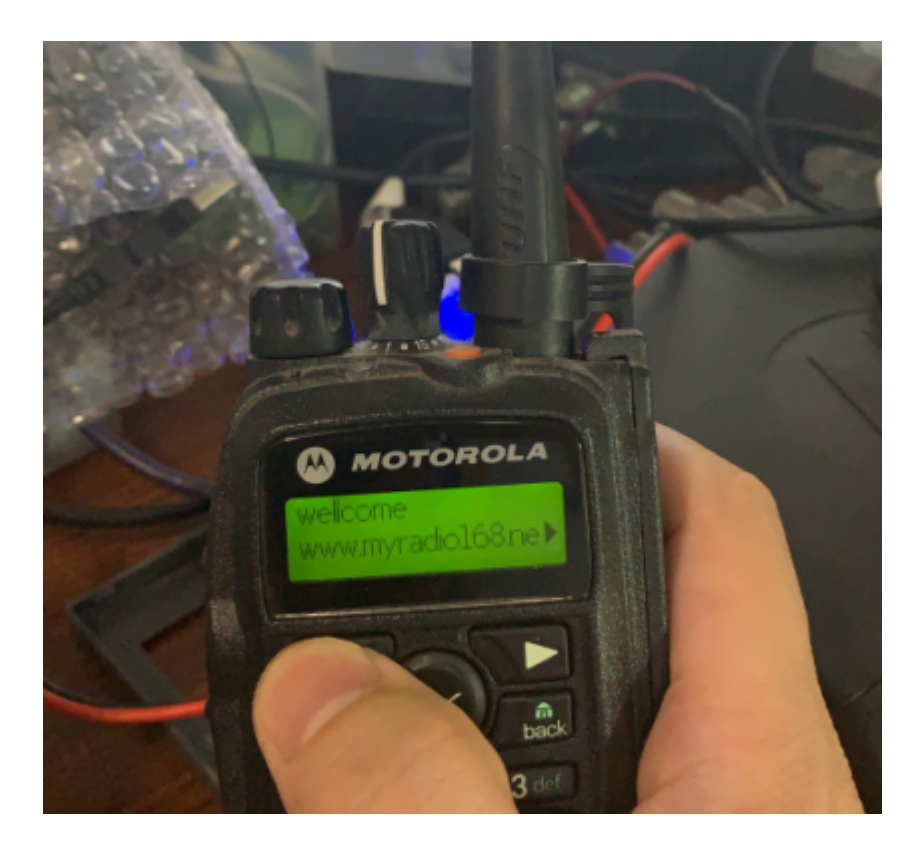

欢迎订阅'MOTOROLA 通信先锋'

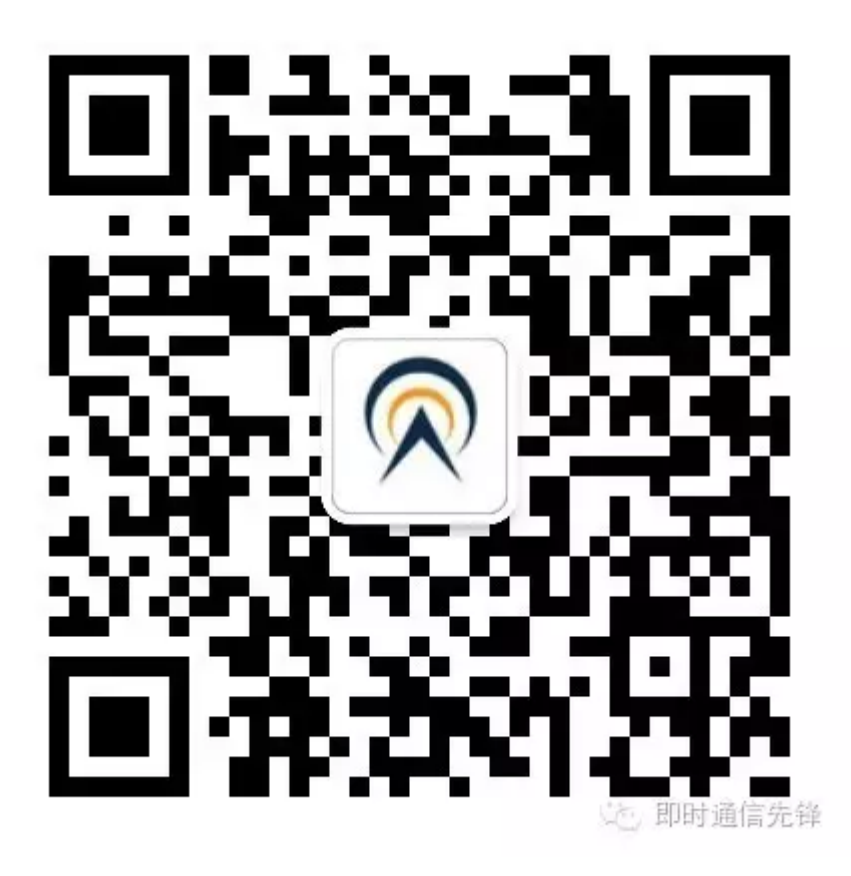